## INDIAN INSTITUTE OF TECHNOLOGY GOA

NON-TEACHING STAFF RECRUITMENT

Advt. No. IITGoa/RECT/2024/03

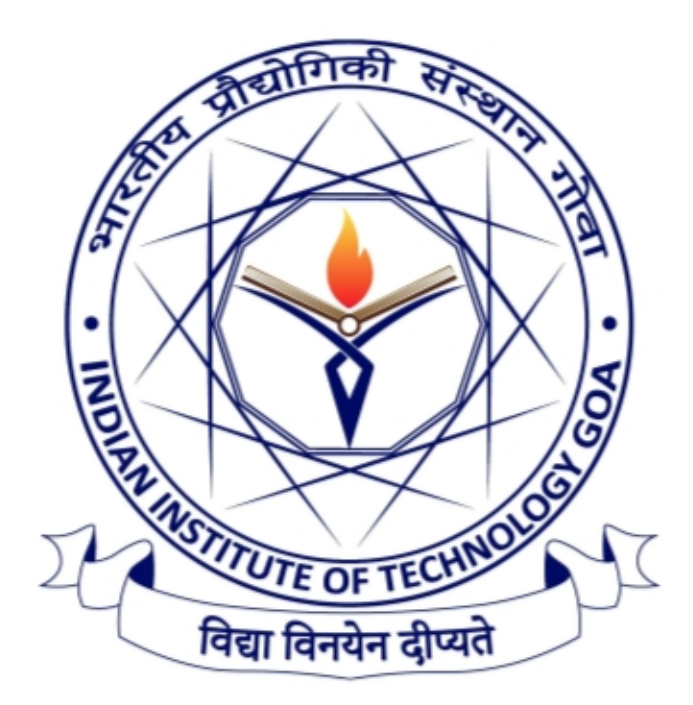

## **GUIDELINES TO APPLY**

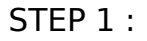

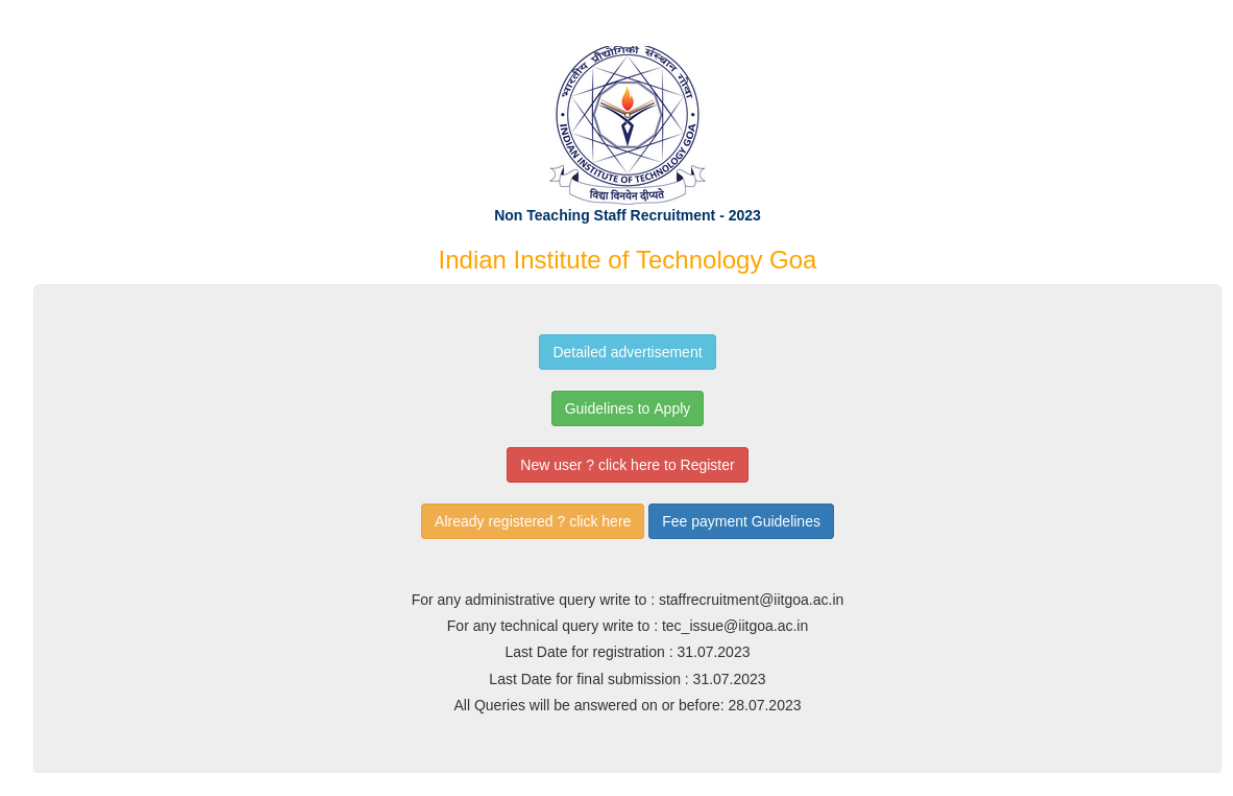

STEP 2 : Click on "New user ? Click here to Register

STEP 3 : Enter valid email id to generate verification link (All Communications / correspondence will be made through this email id)

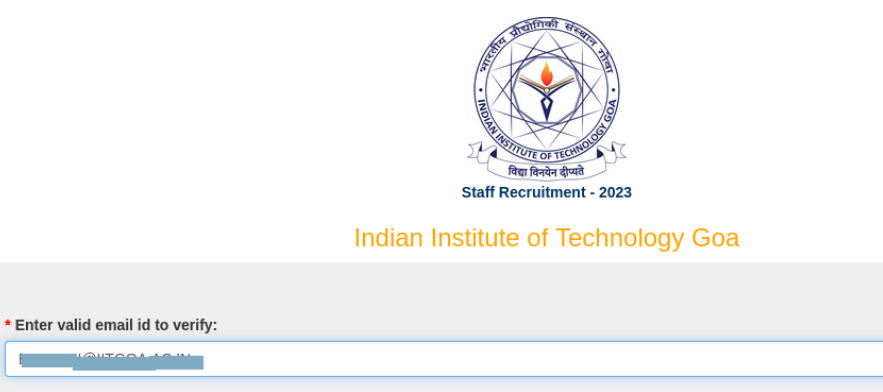

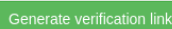

Note : All communications / correspondence will be made through this email id only. The candidates who are not getting email are advised to check their spam folder STEP 4 : Check your mail for registration link.

IIT Goa Non-Teaching Staff Recruitment 2023 🕨 Inbox 🛪

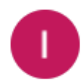

Non-Teaching Staff Recruitment 2023 <no-reply@iitgoa.ac.in> to Applicant -

| Dear Applicant,                               |
|-----------------------------------------------|
|                                               |
| Olialetha halayy lialeta assistan and anasard |

Click the below link to register and proceed.

 $Link: \underline{https://iitgoa.ac.in/recruit2023/register.php?link=901b2fd535e2a10b075cb16ad65e9a445d03c4b4bd03c4b4bd03c4bbd03c4bbd03c4b$ 

This link will be valid for 48 hours only.

-----

Please Do not reply to this mail

IIT Goa Non-Teaching Staff Recruitment 2023.

STEP 5 : Click the registration link, it will redirect to the registration page. Enter the same email id, enter password and confirm password and register.

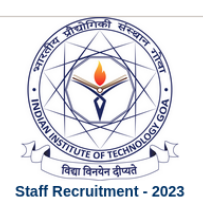

Indian Institute of Technology Goa

STEP 6 : After successful registration you will receive a mail.

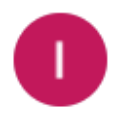

Non-Teaching Staff Recruitment 2023 <no-reply@iitgoa.ac.in> to Applicant •

Dear Applicant, Registration is successful. click below link to login. Link : <u>https://iitgoa.ac.in/recruit2023/login.php</u> Please Do not reply to this mail

IIT Goa Non-Teaching Staff Recruitment 2023.

STEP 7 : Enter registered email id and password.

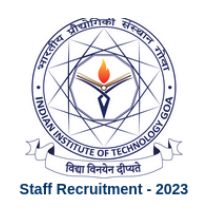

Indian Institute of Technology Goa

| • Entry and and   |  |  |  |
|-------------------|--|--|--|
| * Enter password: |  |  |  |
|                   |  |  |  |

## STEP 8 : Start filling the form.

c

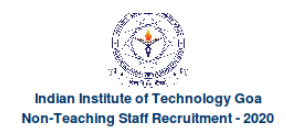

| Persona | Educational   Employement   Upload Documents   Preview   Available Post   Advert                                                 | lisement   Logout    |                 |          |
|---------|----------------------------------------------------------------------------------------------------|----------------------|-----------------|----------|
|         |                                                                                                    |                      |                 |          |
|         | * Required Fill all mandatory fields                                                                                             |                      |                 |          |
|         | 1. Email-ID                                                                                                    | bhavani@iitgoa.ac.in |                 |          |
|         | *2. Name                                                                                                    | Bhavani              | R               | Zonalgad |
|         | *3. Husband's / Father's Name                                                                                                    | jbvcdbfhdsf          |                 |          |
|         | * 4. Date of Birth                                                                                                    | 18/09/1991           |                 | 0        |
|         | *5. Gender                                                                                                    | Male                 |                 | •        |
|         | * 6. Category                                                                                                    | GEN                  | •               |          |
|         | *7. PWD with minimum 40% disability                                                                                              | Oyes                 | ⊙ <sub>No</sub> |          |
|         | *8. Have you ever been convicted by a Court of Law or is there any criminal/disciplinary<br>/vigilance case pending against you? | Oyes                 | ● <sub>No</sub> |          |
|         | *9. Nationality                                                                                                    | Indian               |                 |          |

STEP 9 :In the upload document section all documents are mandatory. [except photo and signature and all documents must be in .pdf format only and max size should not be more than 400KB].

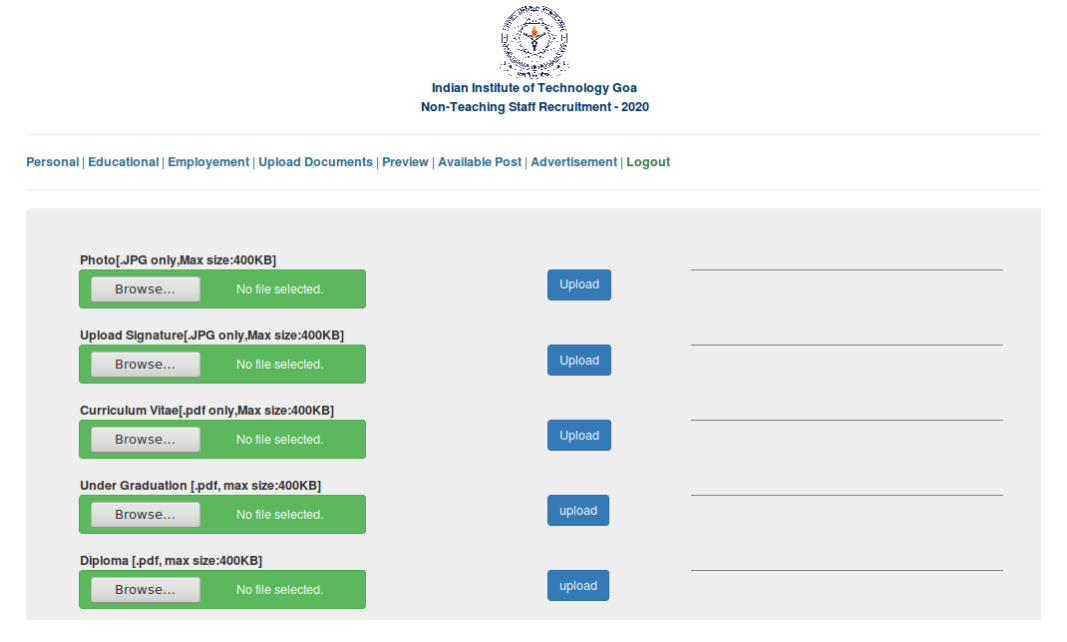

Step 10: In the preview section you can see all the details. After filling all data and uploading documents you can freeze the application.

After freezing the application system will not allow editing the details. Before freezing the application make sure all details and all documents are correct.

Step 11: Fee is exempted for female / SC /ST/PwD candidates.

Step 12 : Payment Details are as follow:

Application fee (non-refundable) should be paid for each post separately as detailed below through the NEFT/IMPS/RTGS/UPI mode only.

| Post Name | Apply | Payment | Preview | Final Submit | Status                       |
|-----------|-------|---------|---------|--------------|------------------------------|
| Registrar | Apply |         | Preview |              | Applied<br>Paid<br>Submitted |

The application will consider only when "Submitted" (circled with red colour) will appear in the Status column.